# FTS Start Guide

File Transfer Service

STANLEY ELECTRIC CO., LTD.

2018/02/09

Rev.5.1.0

## Contents

| Ι. | Introduction  | 2 |
|----|---------------|---|
|    |               |   |
| _  |               | _ |
| Ш. | Login for FTS | 3 |

## I. Introduction

This document explains the basic operation for Login to FTS system.

Refer HELP screen after Login for more information.

#### CASE

"Tarou" sends file to "Hanako".

When Tarou sends file to Hanako, Tarou has to login FTS system and agree with the "FTS Online File Transfer Service User Policy" first of all.

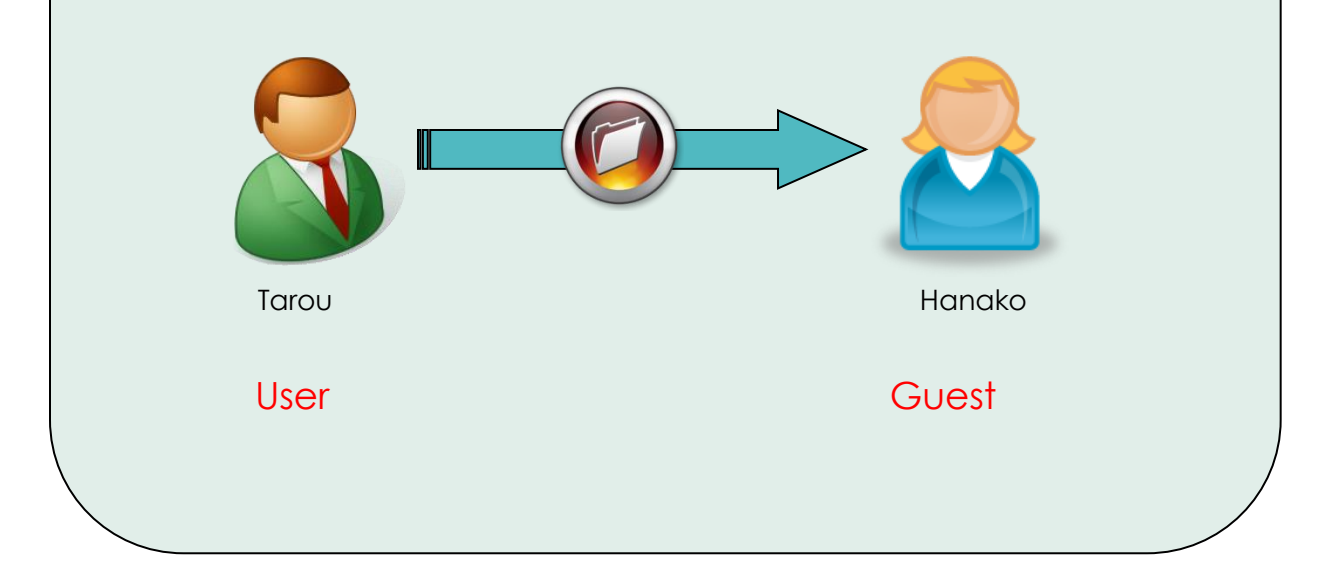

## ${\rm I\!I}$ . Login to FTS

1. "Login" screen is shown as follows.

|                                                       | Password<br>Password<br>Password<br>Password<br>Password<br>Password<br>Password<br>Password<br>Password<br>Password<br>Password |   |
|-------------------------------------------------------|----------------------------------------------------------------------------------------------------|---|
| Accounts will get locked out after 5 times attempt or | failed logins.                                                                                                    | × |

2. Enter your e-mail address ((1)) and password ((2)) .

If your authority is "user", use your registered ID and Password.

If your authority is "Guest", your ID and Password would be sent by E-MAIL.

|                   | (1)e-mail address |
|-------------------|-------------------|
| Re Password       |                   |
| Taland            |                   |
| Word Verification |                   |
| Reset Password    |                   |

Enter 3 characters which is shown in image authentication character strings area (3) into the input area (4).

When the character strings are hard to distinguish, click "reload" button so that new image authentication character strings are displayed again.

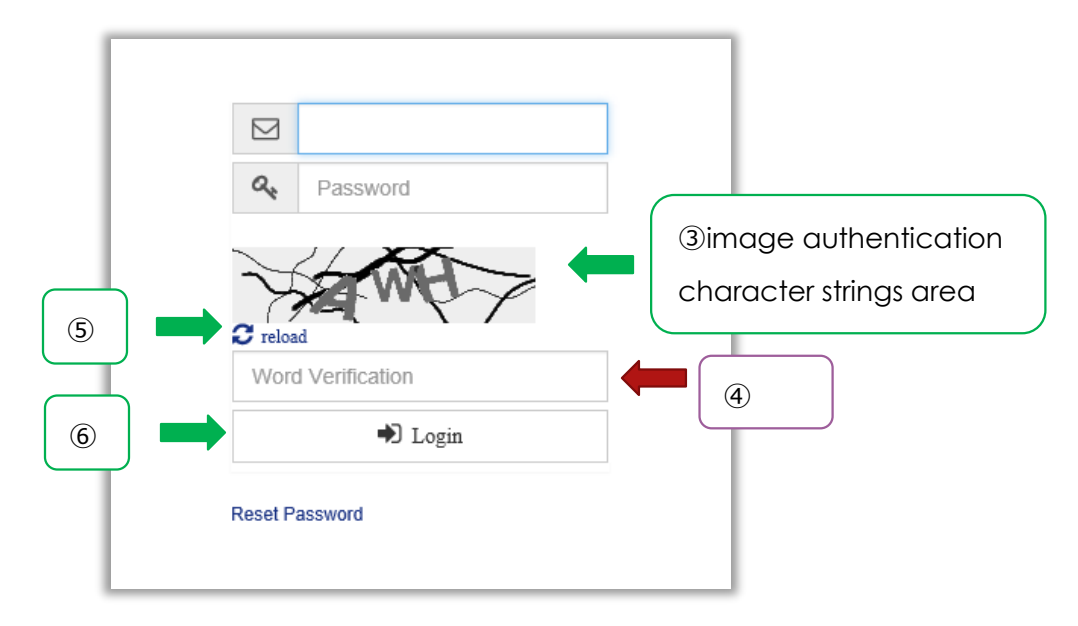

4. Click "Login" button (6).

"FTS Online File Transfer Service User Policy" screen is shown as follows.

| FTS Online File Transfer                                                                                                    | Service User Policy                                                                                                    |  |
|----------------------------------------------------------------------------------------------------|----------------------------------------------------------------------------------------------------|--|
| -                                                                                                    | 5                                                                                                    |  |
|                                                                                                    | 2014/05/27                                                                                                    |  |
| Stanley Electric Co., Ltd. (hereinafter referred to as<br>File Transfer Service (hereinafter referred to as "th<br>referred to as "the in-house users") and our supplie | s "our company) shall provide the FTS Online<br>e service") to the users of our company (hereinafter<br>ars who need to exchange electronic data with our             |  |
| company and have been registered via the activati<br>in accordance with "FTS Online Transfer Service L<br>The users are required to agree to the terms of this          | on process (hereinafter referred to the "guest users")<br>Jser Policy" (hereinafter referred to as "the agreement").<br>s agreement as a service provision condition. |  |
| I. Service usage range                                                                                                    |                                                                                                    |  |
| This service can be used to exchange electronic da<br>guest users.                                                                                                    | ata between in-house users or between in-house users and                                                                                                    |  |
| In principle, the electronic data cannot be exchang<br>Moreover, a guest user can transfer the online files<br>data to the guest user.                                  | ed between the guest users.<br>s only to an in-house user who has transferred the                                                                                     |  |
| II. Scope of FTS Online File Transfer Service Us                                                                                                    | ser Policy                                                                                                    |  |
| In addition to the text of this agreement, those sho<br>(hereinafter referred to as "notification regarding th<br>this agreement and applied to the use of FTS:         | wn below specified by our company separately<br>e use of FTS") shall have the same effect as                                                                          |  |
| 1. Rules for use of "FTS" to be notified on "FTS" we                                                                                                    | ebsite such as "Usage instruction",                                                                                                    |  |
| 2 In addition to the above, the notices displayed a                                                                                                    | s needed on "ETS" website regarding the use of                                                                                                    |  |

5. Agree with the policy

Scroll down with the scroll bar (5) shown at right side of the screen, then you see the "agree" button (6) at the bottom of user policy description.

Read the User policy closely and then click "agree" button.

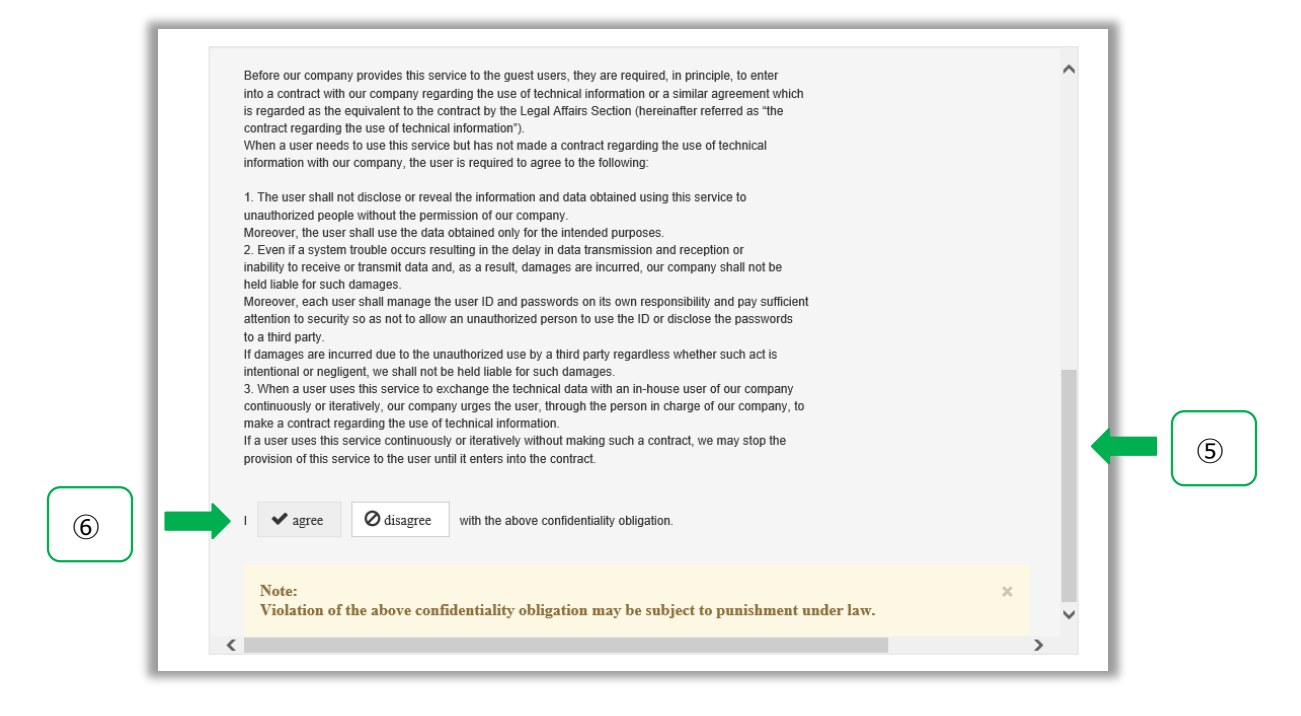

#### "Inbox" screen will be shown as follows.

| New                   | Inbox      |              |            |      |          |                  |                       |                |
|-----------------------|------------|--------------|------------|------|----------|------------------|-----------------------|----------------|
| Inbox                 |            |              | keyword    |      | SentDate | Showing 0 record | s out of 0 total, sta | Q Search Reset |
| Sent                  | Select all | Actions      | SentDate 👻 | From | Subject  | Numbers / Tsize  | State                 | FileExpDate    |
| Address Book          | <          | Batch Delete | ] Submit   |      |          |                  |                       | >              |
| Settings <del>-</del> |            |              |            |      |          |                  |                       |                |